## Create Your Personal Minecraft Server

In 2011 one among the most popular video video games was released: Minecraft.

Developed by the Swedish firm Mojang, it has reached over 176 million sales. At the moment Minecraft counts more than 112 million month-to-month lively gamers.

As the game is totally customizable, hosting your personal Minecraft Occasion will offer you full freedom to switch the gameplay in the direction of your preferences.

Minecraft is a video recreation that permits gamers to build a 3-dimensional world utilizing various blocks. Best minecraft servers is a job that requires creativity from the players who can design and construct their digital world. Users can mine and break down practically every block in Minecraft by drilling and then amassing them. These broken-down items can then be collected and assembled to create new items. The at the moment available Java Version permits gamers to customise the sport with mods towards their preferences, creating new gameplay mechanics, items, textures, and belongings.

As there isn't a particular purpose to accomplish, there isn't any given approach the way to play Minecraft. Gamers can achieve anything they need by themselves.

Nevertheless, some pre-defined sport modes can be found:

Inventive Mode, which allows players to construct no matter they will think about from the limitless resources given to them.

Survival Mode, where gamers have to collect pure resources akin to wooden and stone by exploring the world. Players also need to build a house to guard themselves in opposition to enemies and supply meals to survive.

The game supports Multiplayer mode, enabling multiple gamers to work together and communicate in a single world. Players can either connect to one of many publicly known worlds or build their world with their buddies by utilizing a non-public Minecraft server.

Why should I run my very own Minecraft server?

By organising your individual Minecraft server, you can set the game's guidelines and invite all of your folks to play with you. You may set up all the mods you need and customise your world with components that weren't initially out there when the game was programmed.

The Minecraft server is a Java utility and runs perfectly on Scaleway Instances, allowing you to deploy your individual Minecraft Instance in simply a few minutes.

How can I create my very own Minecraft server maker?

- You will have an account and are logged into the Scaleway console
- You've gotten configured your SSH key
- You have an Instance running on Ubuntu Bionic Beaver (18.04) or later
- You might have sudo privileges or access to the basis person
- You've a replica of the Minecraft recreation consumer for your native computer

Deploying your own Minecraft server may be accomplished in just a few easy steps on a Scaleway Development Instance. In case you do not have an Instance yet, start by deploying your first Instance.

Hook up with your Instance using SSH.

Replace the apt packet cache and improve the software program already put in on the Instance:

apt update && apt upgrade -y Copy code

Install OpenJDK, an open-supply implementation of the Java Platform and the GNU Display screen package.

apt set up -y openjdk-8-jre-headless screen Copy code

Create a brand new minecraft user below which the Minecraft server software will run:

adduser minecraft Copy code

Enter the user's new password, the password affirmation and the user details when prompted.

Swap into the minecraft user account:

Change into the user's dwelling listing:

cd Copy code

Download the Minecraft server maker software by utilizing wget. The link for the latest version of the appliance is obtainable immediately on the Minecraft Server web site:

wget

https://launcher.mojang.com/v1/objects/3dc3d84a581f14691199cf6831b71ed1296a9fdf/serv er.jar

Copy code

Run the Minecraft server application with the next command:

Essential: The flags -Xms and -Xmx outline the minimal and maximum quantity of RAM that can be used by the Minecraft server utility. Chances are you'll alter these values to your wants. For greatest performances, it is recommended to leave the minimum worth at 1024M.

Throughout the first run, the appliance creates a file eula.txt. Open the file in a text editor (for instance nano) and alter the worth of eula from false to true:

nano eula.txt Copy code

#By altering the setting below to TRUE you might be indicating your agreement to our\$ #Fri Nov 15 14:47:37 GMT 2019 eula=true Copy code

Then save the file by pressing on CTRL+O and exit nano by pressing CTRL+X.

Take ownership of the current shell to keep away from points with the display command:

script /dev/null Copy code

Create a brand new display screen to run the Minecraft application in:

screen -S minecraft

Copy code

Re-run the Minecraft server maker application:

java -Xms1024M -Xmx2048M -jar server.jar nogui Copy code

The next output informs you that the Minecraft server application is running:

... [14:53:38] [Server thread/Information]: Beginning minecraft server version 1.14.Four [14:53:38] [Server thread/Data]: Loading properties [14:53:38] [Server thread/Data]: Default sport type: SURVIVAL [14:53:38] [Server thread/Data]: Generating keypair [14:53:38] [Server thread/Data]: Beginning Minecraft server on \*:25565 [14:53:39] [Server thread/Info]: Using epoll channel sort [14:53:39] [Server thread/Info]: Making ready stage "world" [14:53:39] [Server thread/Data]: Reloading ResourceManager: Default [14:54:18] [Server thread/Info]: Getting ready spawn area: 83% [14:54:19] [Server-Worker-2/Information]: Making ready spawn space: 85% [14:54:19] [Server thread/Data]: Making ready spawn area: 88% [14:54:20] [Server-Worker-2/Data]: Preparing spawn space: 90% [14:54:20] [Server-Worker-2/Info]: Preparing spawn space: 95% [14:54:21] [Server thread/Data]: Getting ready spawn area: 97% [14:54:21] [Server thread/Information]: Time elapsed: 14775 ms [14:54:21] [Server thread/Data]: Performed (42.088s)! For help, sort "assist" Copy code

Once the appliance is running, move the display in the background by urgent CTRL+a adopted by d. The session is being moved to the background. To resume the running session use the command display screen -r.

You can now log off your Instance and start configuring your Minecraft client.

Observe: The Minecraft server created above uses the standard settings. If you wish to create a new world, modify the extent-title directive in the server.properties file in addition to different settings accordingly. For more data discuss with the official documentation.

How can I hook up with my very own Minecraft server maker?

When your server is up and working, connect it to the Minecraft game consumer.

Download and launch the Minecraft shopper in your native pc.

After logging into your Minecraft account, click the Multiplayer button.

Click Add Server and enter a name to your server and the general public IP address of your Instance.

Your server is now listed within the servers listing. Click on the server and then Be a part of Server to connect to it.